#### BLM 7.5.1 (page 1)

# **Constructing Parallelograms**

The process of creating a parallelogram can be very difficult. Follow the steps outlined below. Refer to **BLM T4** *The Geometer's Sketchpad*® **3** or **BLM T5** *The Geometer's Sketchpad*® **4** for basic operations.

## Method 1

#### Using The Geometer's Sketchpad®

Turn on automatic labelling of points. Start with a line segment, AB, in the centre of the screen. Construct line segment BC. Highlight point C and then line segment AB. On the **Construct** menu, click **Labelled Parallel Line**.

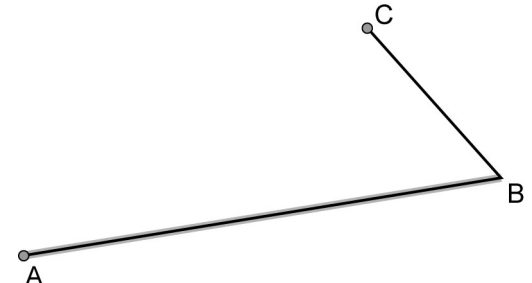

Repeat this step by highlighting point A and then line segment BC. Highlight the two parallel lines that were constructed. On the **Construct** menu, click **Intersection**. Point D should be the fourth point of the parallelogram.

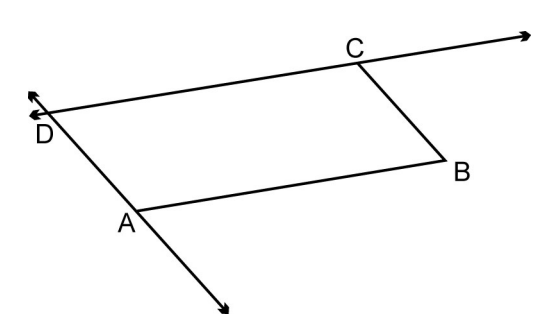

Highlight the two parallel lines that were created and select the **Hide Parallel Lines** feature from the **Display** menu, or press **CTRL** and **H** together. Construct line segments AD and CD. Drag points A, B, or C around the screen to test your construction.

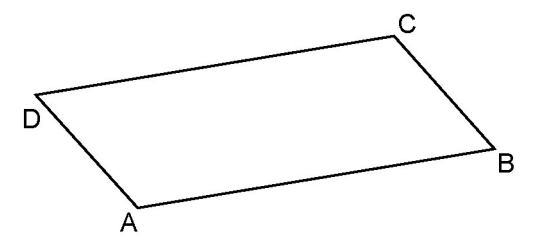

Date:

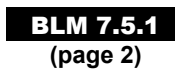

### Method 2

Using *Cabri*<sup>TM</sup> *Jr*.

Press **APPS**, then *Cabri*<sup>TM</sup> *Jr*. Press **ENTER** when the title screen appears. If you need to clear a previous drawing from the screen, press Y= to display the **F1 File** menu, then select **NEW**.

Construct line segments on the screen with a common vertex. Label the points as shown.

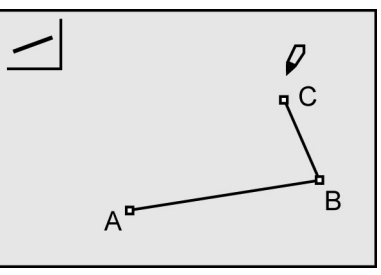

Press **F3** and select the option **Parallel**. Press **ENTER** on vertex C and then on line segment AB. A line will be drawn through C that is parallel to AB.

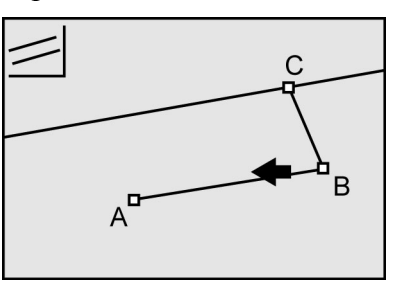

Repeat this for point A and line segment BC. Press **F2** and the option **Point**. Press the right arrow and select **Intersection**. Press **ENTER** on each of the parallel lines that you created.

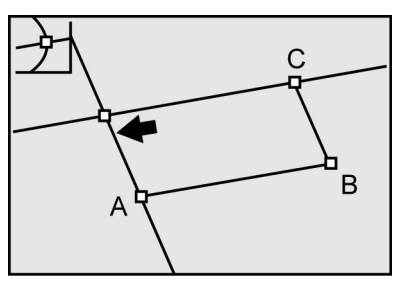

Hide the parallel lines leaving the point of intersection. Label this point D. Connect A to D, and C to D. Test your construction by dragging any of points A, B, or C.

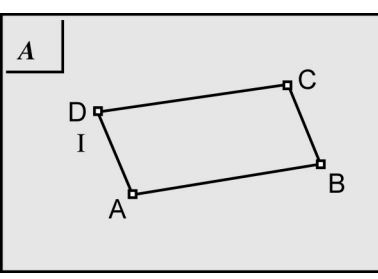